# FlexWeigh Systems 107, 108 and 109

Bulkweigher Version 1

# **Operation Manual**

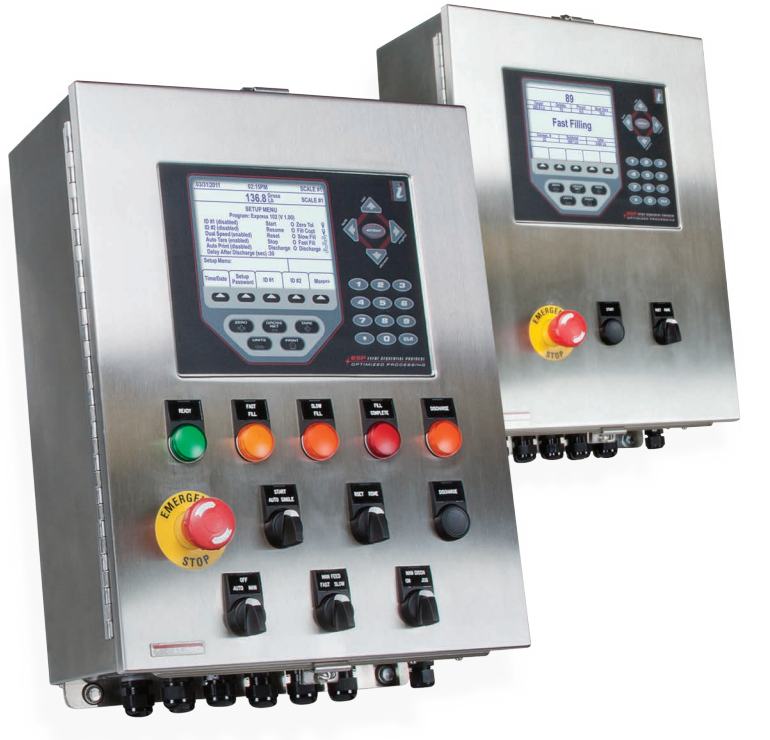

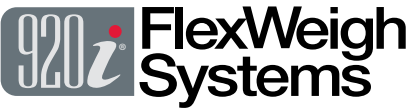

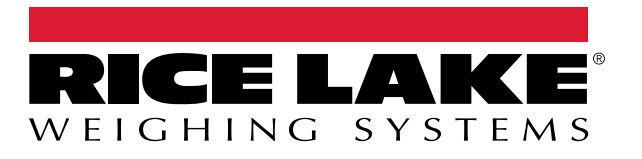

PN 151848 Rev F

© Rice Lake Weighing Systems. All rights reserved.

Rice Lake Weighing Systems<sup>®</sup> is a registered trademark of Rice Lake Weighing Systems. All other brand or product names within this publication are trademarks or registered trademarks of their respective companies.

All information contained within this publication is, to the best of our knowledge, complete and accurate at the time of publication. Rice Lake Weighing Systems reserves the right to make changes to the technology, features, specifications and design of the equipment without notice.

The most current version of this publication, software, firmware and all other product updates can be found on our website:

www.ricelake.com

# **Revision History**

This section tracks and describes manual revisions for awareness of major updates.

| Revision | Date          | Description                                                                                                    |  |
|----------|---------------|----------------------------------------------------------------------------------------------------|--|
| F        | April 3, 2024 | Revision History Established; Updated Wiring Diagrams, Sequence of Operation, Digital I/O Ports, Input data from PLC and Setpoints |  |
|          |               |                                                                                                    |  |
|          |               |                                                                                                    |  |
|          |               |                                                                                                    |  |
|          |               |                                                                                                    |  |

Table i. Revision Letter History

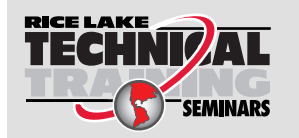

Technical training seminars are available through Rice Lake Weighing Systems. Course descriptions and dates can be viewed at <u>www.ricelake.com/training</u> or obtained by calling 715-234-9171 and asking for the training department.

| 1.0 | Intro           | duction          |                                                                                                    | . 7      |
|-----|-----------------|------------------|----------------------------------------------------------------------------------------------------|----------|
|     | 1.1             | FCC Cor<br>1.1.1 | npliance<br>Radio Certificate Numbers                                                                          | 8<br>8   |
|     | 1.2             | Overview         | 1                                                                                                    | 8        |
|     | 1.3             | Standard         | I Features                                                                                                    | 8        |
|     | 1.4             | Button F         |                                                                                                    | 8        |
|     | 1.5             | Operatio         | n Menu Softkeys                                                                                                | 9        |
| 2.0 | Insta           | llation          | ،<br>م المحمد معالم المحمد المحمد المحمد المحمد المحمد المحمد المحمد المحمد المحمد المحمد المحمد المحمد المحمد | 10       |
|     | 2.1             | Unpackir         | ng and Assembly                                                                                                | 10       |
|     | 2.Z<br>2.3      | Cable Co         |                                                                                                    | 10       |
|     | 2.5             | Cable G          |                                                                                                    | 10       |
|     | 2.5             | Parts Kit        | Contents                                                                                                    | 14       |
|     | 2.6             | Option C         | ards                                                                                                    | 14       |
|     | 2.7             | Product          | Dimensions                                                                                                    | 16       |
|     | 2.8             | Replacer         | nent Parts                                                                                                    | 17       |
| ~ ~ | 0.4.            |                  |                                                                                                    | 40       |
| 3.0 | Setu            | p menu           | ······                                                                                                    | 19       |
|     | 3.1             | Entering         | the Setup Menu                                                                                                 | 20       |
|     | 3.2             | Setting the      | ne System Time and Date                                                                                        | 21       |
|     | 3.3             | Modifying        | g the Setup Password                                                                                           | 22       |
|     | 3.4             | Enabling         | /Disabling Additional Data Fields                                                                              | 23       |
|     |                 | 3.4.1            |                                                                                                    | 23       |
|     |                 | 3.4.Z            |                                                                                                    | 23<br>22 |
|     |                 | 3.4.3<br>3 / /   |                                                                                                    | 23<br>23 |
|     |                 | 34.4             | Draft Subtotals                                                                                                | 23       |
|     | 35              | Test Diai        | tal I/O                                                                                                    | 20       |
|     | 3.6             | Abort Cv         | cle                                                                                                    | 24       |
|     | 3.7             | Presets          | ······································                                                                         | 24       |
|     | 3.8             | Preact .         |                                                                                                    | 25       |
| 4.0 | <b>C</b>        |                  | Oncertion                                                                                                    | 20       |
| 4.0 | Sequ            | lence of         | r Operation                                                                                                    | 20       |
|     | 4.1             | Configur         | e Weight Parameters.                                                                                           | 26       |
|     | 4.2             | Operatin         |                                                                                                    | 27       |
|     | 4.0             | 4.2.1            | Pause, Resume, Abort or Reset a Fill/Discharge.                                                                | 28       |
|     | 4.3             | Audit Tra        |                                                                                                    | 20       |
| 5.0 | Appe            | endix .          | ,<br>                                                                                                    | 29       |
|     | 5.1             | Error Me         | ssages                                                                                                    | 29       |
|     |                 | 5.1.1            | Weigh Hopper Overfill                                                                                          | 29       |
|     |                 | 5.1.2            | Lower Surge Backup                                                                                             | 29       |
|     |                 | 5.1.3            | Printer Error                                                                                                  | 29       |
|     |                 | 5.1.4            | Gate Error                                                                                                    | 29       |
|     | 5.1.5           | 5.1.5            | Error Recovery                                                                                                 | 29       |
|     | 5.2             | Options          |                                                                                                    | 30       |
|     | puts and Inputs | 30               |                                                                                                    |          |
|     |                 | 5.3.1            | Output from PLC                                                                                                | 30       |
|     |                 | 5.3.2            |                                                                                                    | 31       |
|     |                 | 5.3.3            | Configuring a Setpoint Value:                                                                                  | 31<br>ວ₁ |
|     |                 | 0.3.4            |                                                                                                    | 31       |

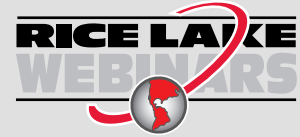

Rice Lake continually offers web-based video training on a growing selection of product-related topics at no cost. Visit **www.ricelake.com/webinars** 

# Contents

|     | 5.4 | Serial Commands | 33 |
|-----|-----|-----------------|----|
| 6.0 | Com | pliance         | 4  |

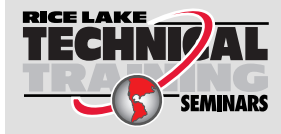

Technical training seminars are available through Rice Lake Weighing Systems. Course descriptions and dates can be viewed at **www.ricelake.com/training** or obtained by calling 715-234-9171 and asking for the training department.

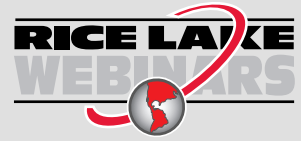

Rice Lake continually offers web-based video training on a growing selection of product-related topics at no cost. Visit **www.ricelake.com/webinars** 

# 1.0 Introduction

This manual is intended for use by service technicians and operators responsible for installing and operating the FlexWeigh Bulkweigher Systems 107, 108 and 109. The *9201*<sup>®</sup> with custom programming can serve three different systems based on inputs that are wired when built.

Additional information on the actual hardware features of the 920i are explained in the 920i Installation and Operation Manual (PN 67887) and is included with this product.

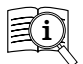

Manuals are available from Rice Lake Weighing Systems at <u>www.ricelake.com/manuals</u>

Warranty information is available at www.ricelake.com/warranties

#### Safety Definitions:

DANGER: Indicates an imminently hazardous situation that, if not avoided, will result in death or serious injury. Includes hazards that are exposed when guards are removed.

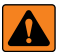

WARNING: Indicates a potentially hazardous situation that, if not avoided, could result in serious injury or death. Includes hazards that are exposed when guards are removed.

CAUTION: Indicates a potentially hazardous situation that, if not avoided, could result in minor or moderate injury.

IMPORTANT: Indicates information about procedures that, if not observed, could result in damage to equipment or corruption to and loss of data.

#### **General Safety**

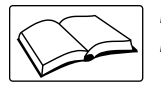

Do not operate or work on this equipment unless this manual has been read and all instructions are understood. Failure to follow the instructions or heed the warnings could result in injury or death. Contact any Rice Lake Weighing Systems dealer for replacement manuals.

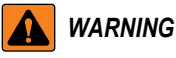

Failure to heed could result in serious injury or death.

Failure to heed may result in serious injury of death.

Some procedures described in this manual require work inside the indicator enclosure. These procedures are to be performed by qualified service personnel only.

Do not allow minors (children) or inexperienced persons to operate this unit.

Do not operate without all shields and guards in place.

Do not step on the unit.

Do not jump up and down on the scale.

Do not use for purposes other then weight taking.

Do not place fingers into slots or possible pinch points.

Do not use any load bearing component that is worn beyond 5% of the original dimension.

Do not use this product if any of the components are cracked.

Do not exceed the rated load limit of the unit.

Do not make alterations or modifications to the unit.

Do not remove or obscure warning labels.

Do not use near water.

Before opening the unit, ensure the power cord is disconnected from the outlet.

Keep hands, feet and loose clothing away from moving parts.

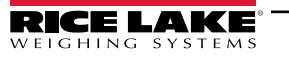

7

# 1.1 FCC Compliance

#### **United States**

This equipment has been tested and found to comply with the limits for a Class A digital device, pursuant to Part 15 of the FCC Rules. These limits are designed to provide reasonable protection against harmful interference when the equipment is operated in a commercial environment. This equipment generates, uses, and can radiate radio frequency energy and, if not installed and used in accordance with the instruction manual, may cause harmful interference to radio communications. Operation of this equipment in a residential area is likely to cause harmful interference in which case the user will be required to correct the interference at his own expense.

#### Canada

This digital apparatus does not exceed the Class A limits for radio noise emissions from digital apparatus set out in the Radio Interference Regulations of the Canadian Department of Communications.

Le présent appareil numérique n'émet pas de bruits radioélectriques dépassant les limites applicables aux appareils numériques de la Class A prescites dans le Règlement sur le brouillage radioélectrique edicté par le ministère des Communications du Canada.

#### 1.1.1 Radio Certificate Numbers

- US: R68WIPORTG
- Canada: 3867A-WIPORTG

### 1.2 Overview

Three FlexWeigh systems are supported by custom software.

- 920i FlexWeigh Systems 107 is a shipping mode bulkweigher, designed for basic shipping mode bulkweighing
  applications. In shipping mode, a scale is loaded and discharged repetitively until the accumulated total meets or
  exceeds the preset target.
- 920i FlexWeigh Systems 108 is designed for basic receiving mode bulkweighing applications. In receiving mode, a scale is loaded and discharged repetitively until there is no more product to receive.
- 920i FlexWeigh Systems 109 allows the user to select between shipping or receiving modes of operation.

#### 1.3 Standard Features

The FlexWeigh Systems 107, 108 and 109 comes with the following standard features:

- Fill and discharge sequence controls
- Fill and discharge gate monitoring
- Printer available checking
- · Weigh and surge hopper overfill monitoring
- Accumulated weight streaming

NOTE: The iRite program and source code that comprise the 920i FlexWeigh 107, 108 and 109 are property of the manufacturer. Modifications to this program and equipment must be performed by Rice Lake Weighing Systems. For more information on the iRite compiler utility program, refer to the 920i Installation and Operation Manual (PN 67887).

# 1.4 Button Functions

| Front Panel Button | Function                                                                                                 |  |
|--------------------|----------------------------------------------------------------------------------------------------|--|
| E-Stop             | tops the filling process and removes power from the relays. It also puts the process into a paused state |  |
| Start/Resume       | Starts the filling process from a paused state. Requires that the E-Stop is in a run position            |  |
| End Cycle          | Initiates completion of final draft                                                                      |  |
| Ship/Recv          | Selects between shipping mode or receiving mode operation on the FlexWeigh 109 model                     |  |

Figure 1-1. Front Panel Button Functions

# 1.5 Operation Menu Softkeys

Operation menu softkeys are defined to provide the flexibility of operator functions for specific applications. Softkey assignments are listed on the tabs shown at the bottom of the LCD display. Softkey functions are activated by pressing the arrow keys below the softkey tabs. They are password protected and offer access to the following:

- Presets
- ID 1
- ID 2
- · Setup menu

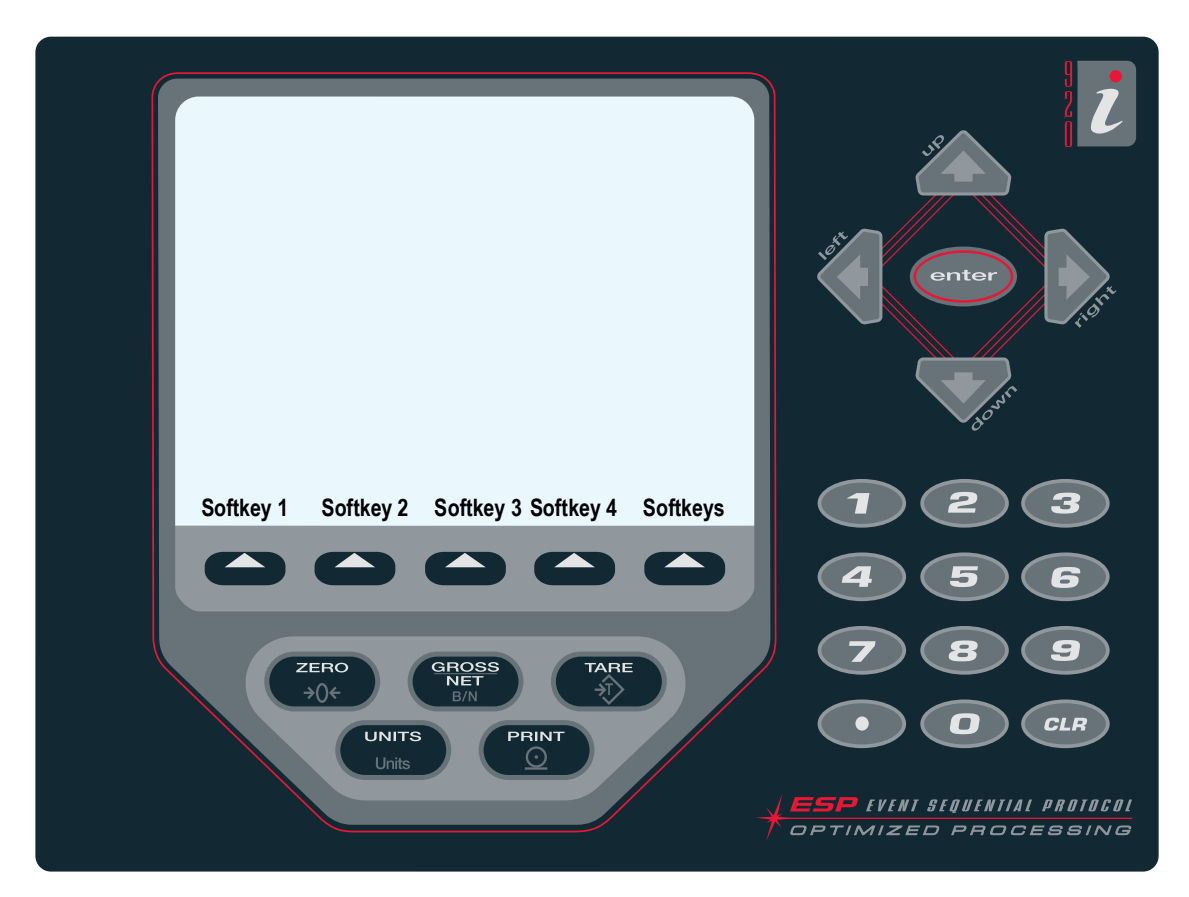

Figure 1-2. 920i Front Panel

The softkeys displayed are determined by the indicator configuration and program.

| Softkey                                                                                                 | Description                                                                                                    |
|----------------------------------------------------------------------------------------------------|----------------------------------------------------------------------------------------------------|
| Presets                                                                                                 | Allows operators to key in parameters prior to running the unit (see Section 3.7)                                                                                                    |
| ID1 and ID2                                                                                             | Allows operators to log an extra data field. A softkey will appear on the main screen to allow the operator to enter more data (e.g: formula, ID truck, container, operator) (see Section 3.4) |
| Setup Menu         Allows operators to set configuration and time and date parameters (see Section 3.1) |                                                                                                    |

Figure 1-3. Operation Menu Softkeys

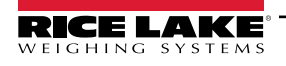

9

# 2.0 Installation

This section describes procedures for setting up the FlexWeigh Systems 107, 108 and 109 to weigh.

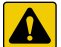

CAUTION: Use a wrist strap to ground yourself and protect components from electrostatic discharge (ESD) when working inside the indicator enclosure.

The supply cord serves as the power disconnect for the unit. The power outlet supplying the indicator must be installed near the unit and be easily accessible.

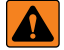

WARNING: The FlexWeigh System has no on/off switch. Before opening the unit, ensure the power cord is disconnected from the power outlet.

# 2.1 Unpacking and Assembly

Immediately after unpacking, visually inspect the unit to ensure all components are included and undamaged.

The shipping carton should contain a FlexWeigh Systems 107, 108 or 109 unit and this manual. If any parts were damaged in shipment, notify Rice Lake Weighing Systems and the shipper immediately.

# 2.2 Enclosure Disassembly

The FlexWeigh Systems 107, 108 or 109 must be opened to install option cards and to connect cables for installed option cards. Ensure power to the indicator is disconnected, then open the enclosure.

# 2.3 Cable Connections

The FlexWeigh Systems 107, 108 and 109 provide eleven cord grips for cabling into the indicator. The parts kit includes cord grip plugs to prevent moisture from entering the enclosure. Install these plugs into all cord grips that will not be used in your application.

Follow cable grounding instructions in the 920i Installation and Operation Manual (PN 67887) which is also included with this product.

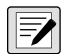

NOTE: An additional adhesive label (PN 121108) is included in the parts kit and can be installed at the installer's discretion indicating correct terminal block numbering.

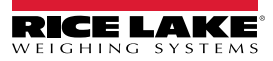

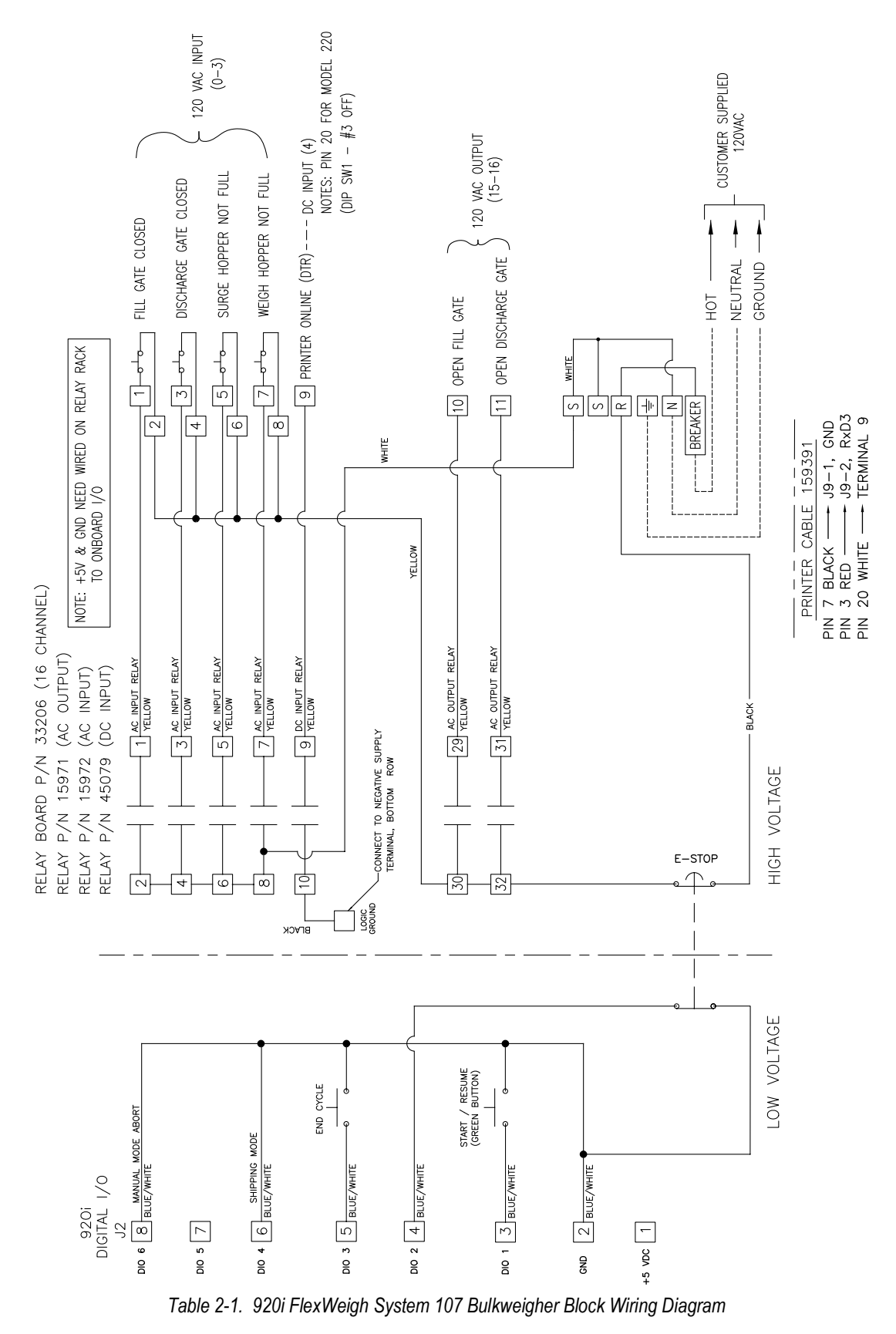

MOTE: Circuit breaker = 4 A. All wires are 18 AWG unless otherwise specified. Dashed lines represent field wiring.

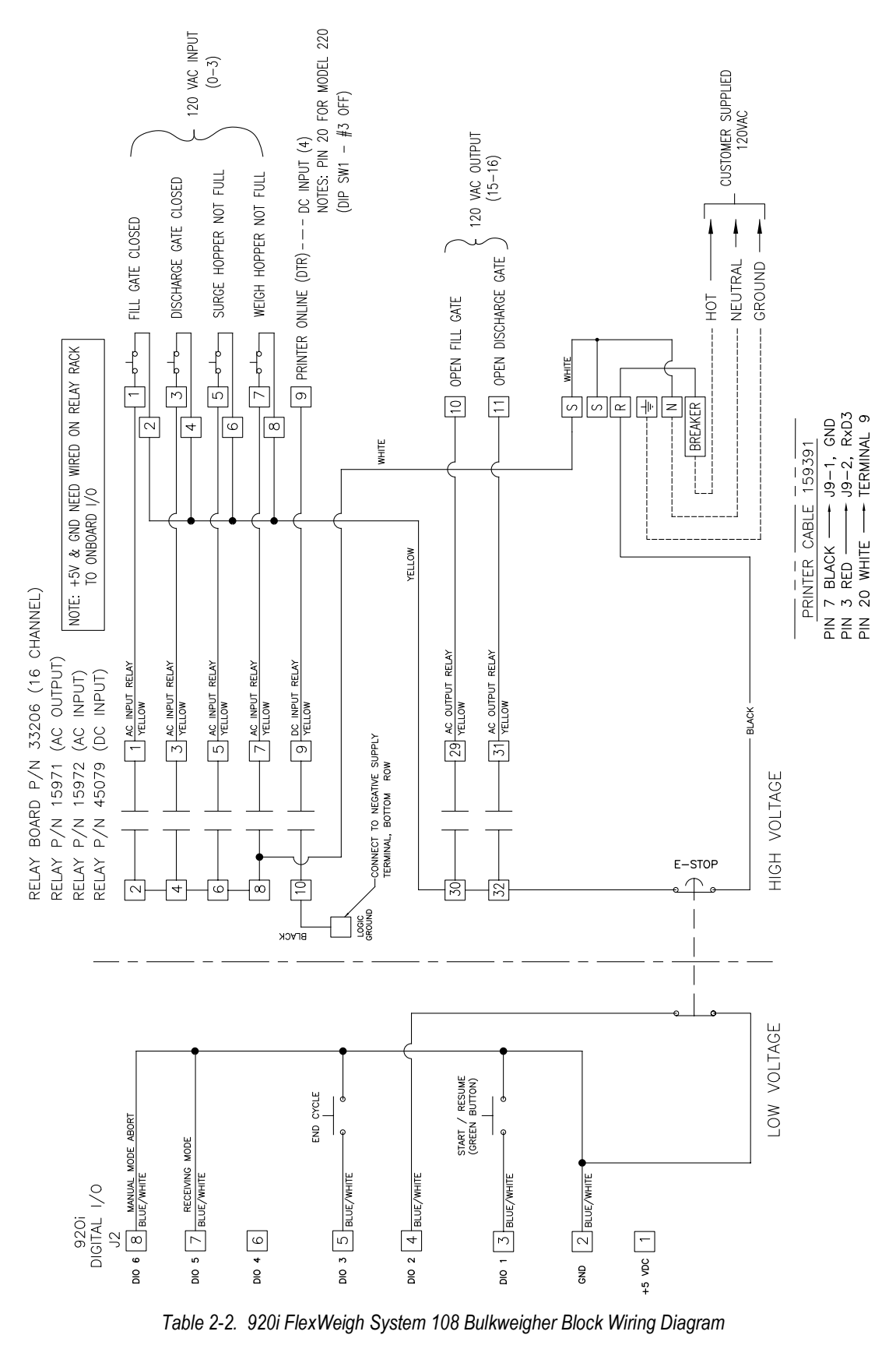

NOTE: Circuit breaker = 4 A. All wires are 18 AWG unless otherwise specified. Dashed lines represent field wiring.

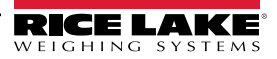

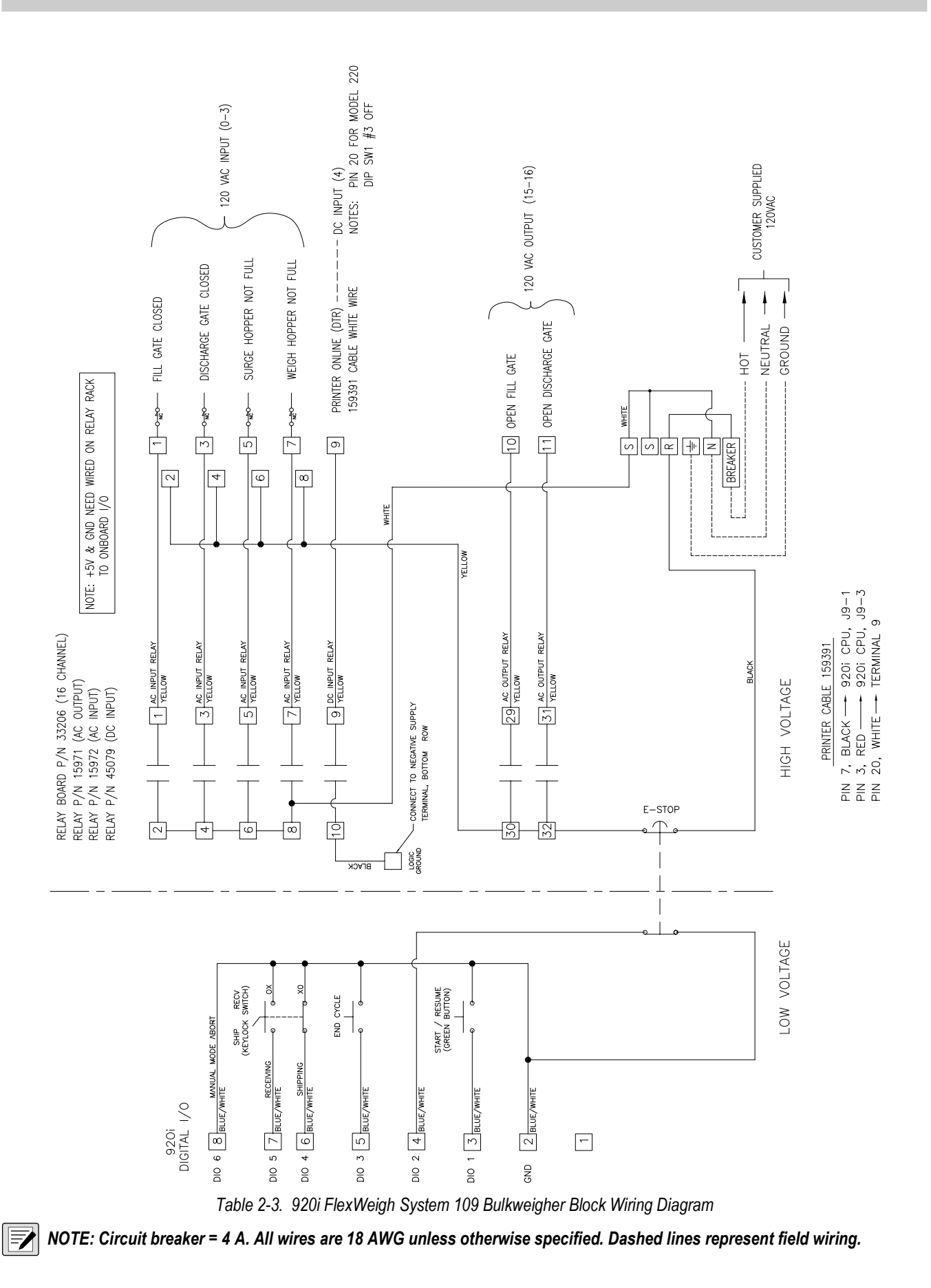

FlexWeigh Systems 107, 108 and 109

# 2.4 Cable Grounding

Cables routed through the cord grips should be grounded against the indicator enclosure. Follow cable grounding instructions in the 920i Installation and Operation Manual (PN 67887) which is also included with this product.

# 2.5 Parts Kit Contents

Table 2-4 lists the parts kit (121143) ontents for the FlexWeigh Systems 107, 108 and 109.

| Part No. | Description                                                                   |    |
|----------|-------------------------------------------------------------------------------|----|
| 14626    | Kep nuts, 8-32NC                                                              |    |
| 15133    | Lock washers, No. 8, type A                                                   | 6  |
| 15631    | Cable ties (4 single A/D, 6 dual A/D)                                         | 4  |
| 15665    | Reducing glands for 1/2 NPT cord grips                                        | 11 |
| 15887    | 6-position screw terminal for load cell connection (1-single A/D, 2-dual A/D) | 1  |
| 19538    | Cord grip plugs (10-single A/D, 9-dual A/D)                                   | 10 |
| 53075    | Cable shield ground clamps                                                    | 6  |
| 70599    | 6-position screw terminals for J2 and J10                                     | 2  |
| 71125    | 3-position screw terminal for J11                                             | 1  |
| 71126    | 4-position screw terminal for J9 and optional keyboard connection             |    |
| 94422    | Capacity Label (1-single A/D, 2-dual A/D)                                     |    |

Table 2-4. Parts Kits Contents (PN 121143)

NOTE: See Figure 2-2 on page 17 for a list of replacement parts.

# 2.6 Option Cards

Table 2-5 list the available option cards that are used in the FlexWeigh Systems 107, 108 and 109. The single channel A/D card can be installed in slot 1 and the 24 channel I/O card in slot 2.

| Slot | Туре                    |
|------|-------------------------|
| 1    | Single Channel A/D Card |
| 2    | 24 Channel I/O Card     |

Table 2-5. Option Card Locations

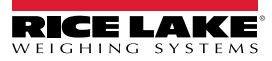

# Digital I/O Ports

| Slot | Bit              | Description                       | Input/Output |  |
|------|------------------|-----------------------------------|--------------|--|
| 0    | 1                | Start/resume                      | Input        |  |
| 0    | 2                | E-Stop/run switch                 |              |  |
| 0    | 3                | End cycle button                  |              |  |
| 0    | 4                | System 107 shipping mode          |              |  |
| 0    | 5                | System 108 receiving mode         |              |  |
| 0    | 6                | Auto/Manual                       |              |  |
|      |                  |                                   |              |  |
| 2    | 1                | Fill gate closed                  | Input        |  |
| 2    | 2                | Discharge gate closed             |              |  |
| 2    | 3                | Lower surge hopper not full       |              |  |
| 2    | 4                | Weigh hopper not overfilled       |              |  |
| 2    | 5                | Printer online                    |              |  |
| 2    | 6-9              | Unused                            | Off          |  |
| 2    | 10               | Slow cycle alarm (option)         | Output       |  |
| 2    | 11               | Gate alarm (option)               |              |  |
| 2    | 12               | Scale overfill alarm (option)     |              |  |
| 2    | 13               | Lower surge backup alarm (option) |              |  |
| 2    | 14               | Printer alarm (option)            |              |  |
| 2    | 15               | Open fill gate                    |              |  |
| 2    | 16               | 6 Open discharge gate             |              |  |
| 2    | 17-24 Unused off |                                   | off          |  |

Table 2-6. Digital I/O Assignments

#### **Serial Ports**

| Port | Input   | Output                                                                                    | Setup                        |
|------|---------|-------------------------------------------------------------------------------------------|------------------------------|
| 1    | Open    | Open                                                                                      | 9600 baud<br>8 bit<br>None   |
| 2    | Open    | Open                                                                                      | 115200 baud<br>8 bit<br>None |
| 3    | Command | Audit Trail Printer                                                                       | 9600 baud<br>8 bit<br>None   |
| 4    | Command | Remote display<br>NOTE: Total Drafted Weight streamed by User<br>Program in CONDEC Format | 9600 baud<br>8 bit<br>None   |

Table 2-7. Serial Port Setup

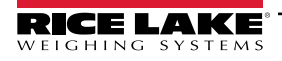

FlexWeigh Systems 107, 108 and 109

# 2.7 Product Dimensions

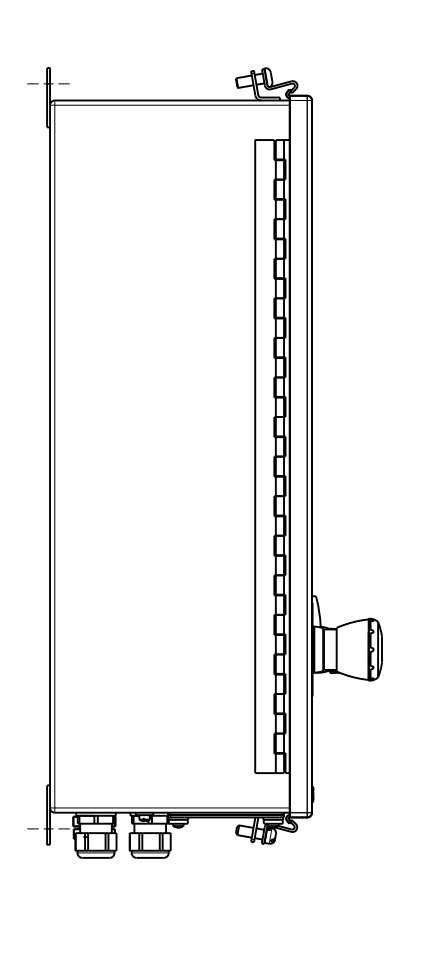

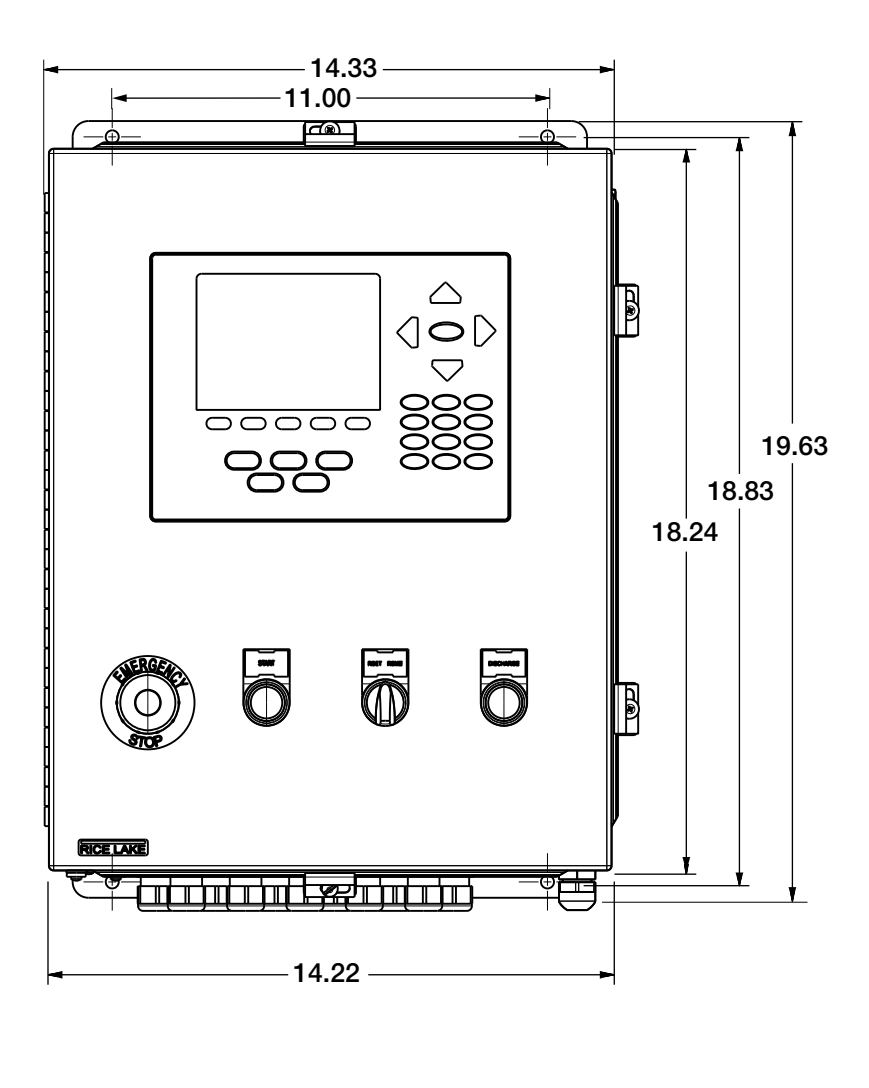

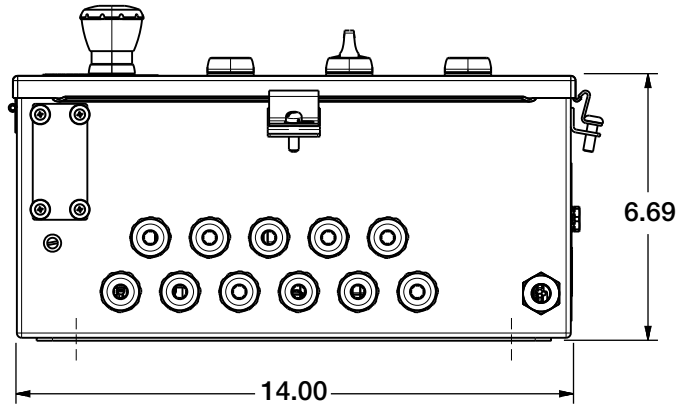

Figure 2-1. FlexWeigh Systems 107, 108 and 109 Enclosure Dimensions

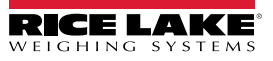

# 2.8 Replacement Parts

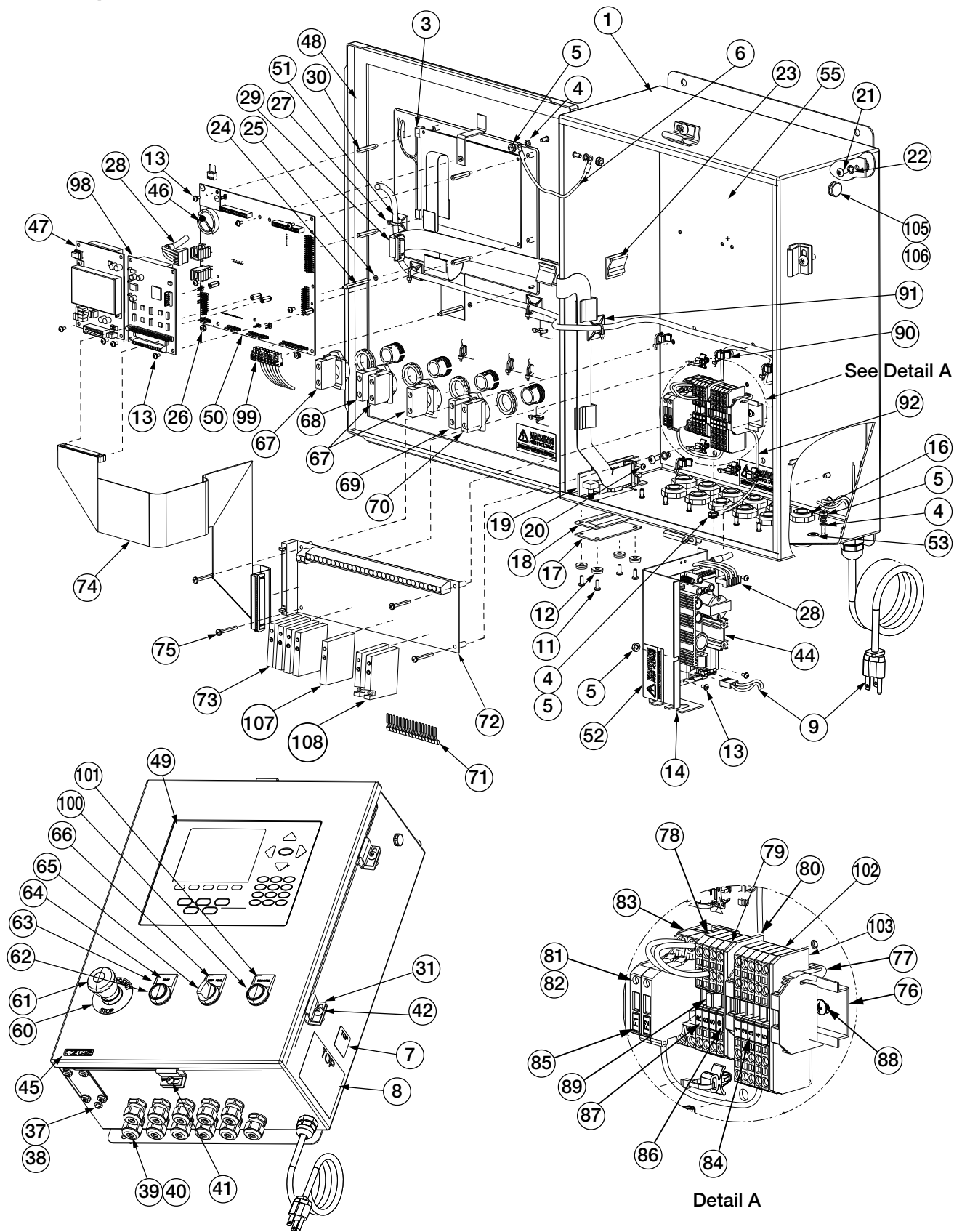

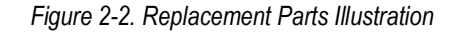

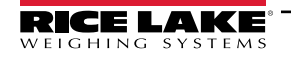

| Item No. | Part No. | Description                    | Qty. |
|----------|----------|--------------------------------|------|
| 1        | 120426   | 120426 Enclosure, Wall Mount   |      |
| 3        | 67614    | Display, LCD Module, 920i      |      |
| 4        | 15134    | Lock Washers, No 8, Type A     |      |
| 5        | 14626    | Kep Nuts, 8-32NC Hex           | 4    |
| 6        | 15601    | Ground Wire, 6 in w/No. 8      | 1    |
| 7        | 53308    | Label, 1.25 x 1.25 8000T       | 1    |
| 8        | 53307    | Label, 4.000 x 2.875           | 1    |
| 9        | 85202    | Power Cord Assembly, 120 VAC   | 1    |
| 11       | 14845    | Machine Screws, 6-32NC x 3/8   | 8    |
| 12       | 45042    | Washer, Bonded Sealing SS      | 8    |
| 13       | 14822    | Machine Screws, 4-40NC x 1/4   | 13   |
| 14       | 69538    | Power Supply Bracket           | 1    |
| 16       | 15630    | Locknuts, 1/2 NPT Black        | 11   |
| 17       | 67530    | Interface Board Plate          | 1    |
| 18       | 67535    | Interface Board Gasket         | 1    |
| 19       | 67869    | 920i Inteface Board            | 1    |
| 20       | 55708    | Machine Screws, 4-40NC x 3/8   | 2    |
| 21       | 14875    | Machine Screws, 10-32NF x 3/8  | 4    |
| 22       | 15140    | Lock Washer, No. 10, Type A    | 4    |
| 23       | 46192    | Flat Ribbon Cable Clamp        | 4    |
| 24       | 68661    | Standoffs, Male-FEM, 4-40NC    | 2    |
| 25       | 69898    | Nylon Washer ID 0.112          | 2    |
| 26       | 14618    | Kep Nuts, 4-40NC Hex           | 2    |
| 27       | 15631    | Cable Tie, 3 in Nylon          | 18   |
| 28       | 71431    | Cable Assembly, 65W power      | 1    |
| 29       | 71436    | Ribbon Cable Assembly, 28 in   | 1    |
| 30       | 67886    | Standoffs, Long, Male 4-40NC   | 4    |
| 31       | 71739    | Cinching Enclosure Clip        | 4    |
| 37       | 42640    | Machine Screw, 1/4 - 28NF x 1  | 1    |
| 38       | 59250    | Washer, .255 ID x .437 OD      | 1    |
| 39       | 30376    | Sealing Ring, 1/2 NPT, Nylon   | 11   |
| 40       | 15628    | Cord Grip, 1/2 NPT, Black      | 11   |
| 41       | 71455    | Machine Screws, 1/4-28NF x .75 | 1    |
| 42       | 71447    | Machine Screws 1/4-28NF        | 3    |
| 44       | 71333    | 920i Power Supply Board        | 1    |
| 45       | 68216    | Metal Nameplate                | 1    |
| 46       | 69290    | 3V Coin Lithium Batter         | 1    |
| 47       | 67610    | Single Channel A/D Card        | 1    |
| 48       | 68724    | 920i Cover Gasket              | 1    |
| 49       | 66502    | Overlay, Membrane Switch       | 1    |
| 50       | 109549   | 920i CPU Board Assembly        | 1    |
| 51       | 15650    | Cable Tie Mount 3/4 in         | 7    |
| 52       | 16861    | Label, High Voltage            | 3    |
| 53       | 16892    | Label, Earth Ground            | 1    |
| 55       | 120423   | Back Panel Component           | 1    |

| Item No. | Part No. | Description                      | Qty. |  |
|----------|----------|----------------------------------|------|--|
| 60       | 94274    | Legend Plate, Emergency Stop     | 1    |  |
| 61       | 94273    | Red Mushroom Switch              |      |  |
| 62       | 94277    | Switch, Push Button Green        |      |  |
| 63       | 94316    | Legend Plate Holder              | 3    |  |
| 64       | 114695   | Legend Plate, Start              | 1    |  |
| 65       | 94298    | 3-Position Switch                | 1    |  |
| 66       | 120728   | Legend Plate, Reset/Resume       | 1    |  |
| 67       | 94310    | Contact Block                    | 2    |  |
| 68       | 94311    | Contact Block, Switch On         | 1    |  |
| 69       | 94312    | Contact Block, Switch On         | 1    |  |
| 70       | 94313    | Contact Block, Switch On         | 1    |  |
| 71       | 41035    | 16 Position Jumper Strap         | 1    |  |
| 72       | 33207    | 8-Channel Mounting Relay Board   | 1    |  |
| 73       | 15972    | DC Output Relay Module           | 4    |  |
| 74       | 70780    | 50 Pin Flat Ribbon Cable         | 1    |  |
| 75       | 120762   | Machine Screw, 6-32NC x 1 - 1/4  | 4    |  |
| 76       | 43636    | DIN Rail                         | 1    |  |
| 77       | 61141    | Screwless WAGO End Stop          | 3    |  |
| 78       | 62964    | WAGO Terminal Block              | 7    |  |
| 79       | 62966    | WAGO Terminal Block              | 1    |  |
| 80       | 62968    | Intermediate End Plate           | 3    |  |
| 81       | 62969    | WAGO Fuse Terminal Block         | 2    |  |
| 82       | 54215    | Time Delay Fuse, 3.15 amp        | 2    |  |
| 83       | 66190    | Intermediate End Plate           | 1    |  |
| 84       | 62959    | Label, WAGO Terminal Strip       | 1    |  |
| 85       | 65007    | Label, WAGO Terminal Block       | 1    |  |
| 86       | 62967    | Label, WAGO Terminal Block       | 1    |  |
| 87       | 66034    | Label, WAGO Terminal Block       | 1    |  |
| 88       | 22087    | Machine Screw, 6-32NC x 3/8      | 2    |  |
| 89       | 55337    | Jumper, Series 280, Insulated    | 1    |  |
| 90       | 80590    | Arrowhead Cable Tie Mount        | 8    |  |
| 91       | 15658    | 1 Inch Cable Tie Mount           | 2    |  |
| 92       | 121069   | 9 Inch Ground Assembly Wire      | 1    |  |
| 98       | 67608    | Card, Digital I/O                | 1    |  |
| 99       | 77180    | Conn, 8 Pos Screw Terminal       | 1    |  |
| 100      | 94276    | Switch, Push Button              | 1    |  |
| 101      | 121037   | Legend Plate, Discharge          | 1    |  |
| 102      | 62975    | Plate, End Intermediate          | 1    |  |
| 103      | 62973    | Block, Terminal WAGO 4           | 6    |  |
| 105      | 88733    | Vent, Breather Sealed            | 1    |  |
| 106      | 88734    | Nut, Breather Vent               | 1    |  |
| 107      | 45079    | Relay Module                     | 1    |  |
| 108      | 15971    | Fused Relay Module               | 2    |  |
| NS       | 54215    | Fuse Between Din Rail/Relay Rack | 1    |  |
| NS       | 117901   | Foam, Mixture High Density       | 1    |  |

Table 2-8. Replacement Parts List

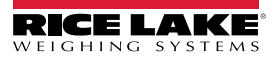

# 3.0 Setup Menu

This section describes the various setup parameters for the FlexWeigh 107, 108 and 109 Systems.

A password protected supervisor mode is provided to support configuration of the application, setting time and date, or changing the password. To enter configuration mode, press the Setup Menu softkey on the unit. If a non-zero password is in effect, the operator is prompted to enter the password. Key in the password and press the enter key to enter the supervisor mode.

A default password of BLANK or 0 is defined for the system. Setting the password value to zero disables password checking.

The password is valid as long as the operator remains in setup mode. After that time, the password must be re-entered when entering the supervisor mode.

In setup mode, a list of items is presented. Use the more and back softkeys to select a category and use the corresponding softkey to access the selected item.

| Softkey Function Default        |                  | Description                                                                                                    |  |  |
|---------------------------------|------------------|----------------------------------------------------------------------------------------------------|--|--|
| Abort Cycle                     |                  | Press the Abort Cycle softkey to abort the current batch.                                                                                                    |  |  |
| Delay after discharge 3 seconds |                  | Specifies the delay after discharge in seconds to allow the scale to settle and gate to mechanically close. At the end of this time delay, the gate closed switch is checked. If it is not closed, the system enters into an error condition. No further operation will be allowed until the condition is cleared.                                                                                                    |  |  |
| Delay after fill                | 3 seconds        | Specifies the delay after fill (in seconds) to allow the scale to settle and the gate to mechanically close. At the end of this time delay, the gate closed switch is checked. If not closed, the system enters into an error condition. No further operation is allowed until the condition is cleared.                                                                                                    |  |  |
| Discharge Delay 3 seconds       |                  | The Discharge Delay softkey specifies the length of time in seconds that discharge output remains on after the discharge has reached empty weight. The default time is 3 seconds. To change the default, enter the new time and press enter to save the value.                                                                                                    |  |  |
| Draft Subtotals                 |                  | Specifies the number of drafts between the subtotal printout.                                                                                                    |  |  |
| Enabling ID#1 and ID#2          |                  | Allows the operator to log an extra data field. A softkey appears on the main screen that allows the operator to enter more data (formula, ID truck, container, operator).                                                                                                    |  |  |
| PLC Control via Setpoints       | Disabled/Enabled | Allows operator to enable or disable the PLC setpoint option.                                                                                                    |  |  |
| Password                        | *****            | To change the password, select the Password item in configuration mode. The indicator prompts <i>Key in new password</i> . Key in the new password and press enter. The indicator prompts <i>Rekey new password</i> to verify. Key in the new password again and press enter. If valid, the indicator momentarily displays <i>Password accepted</i> .                                                                                                    |  |  |
| Slow cycle timer                | 45 seconds       | Specifies the period of time allowed to complete a fill or discharge cycle. The purpose of the slow cycle timer is to detect starved or blocked product flow. If a fill or discharge cycle is started that does not complete within the selected slow cycle time period, a slow cycle alarm is displayed and a slow cycle alarm output is turned on.<br>The system remains in a slow cycle alarm state until the fill or discharge cycle is completed, until the end cycle switch input is turned on, or until a manual mode switch input is turned on. |  |  |
| Test Digital I/O                |                  | Refer to Section 3.5 for detailed information on these functions.                                                                                                    |  |  |
| Time                            |                  | Set system time and date.                                                                                                    |  |  |
| Date                            |                  |                                                                                                    |  |  |

Table 3-1. Setup and Configuration Parameters

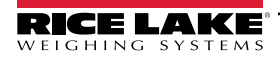

# 3.1 Entering the Setup Menu

NOTE: The front panel E-stop button must be in the stopped position (pushed in) to enable the following keypad entries.

- 1. Press the Setup Menu softkey on the main menu screen and the system performs one of the following actions.
  - If a system password is entered, proceed to Step 2
  - If no system password is entered, the Setup Menu Main Screen displays (Figure 3-2)
- 2. Press the Setup Password softkey. The system prompts with Enter Password.

| 04/17/2012                       | 02:15PM                |             | SCALE #1 |  |
|----------------------------------|------------------------|-------------|----------|--|
|                                  | 3                      | Gross<br>Lb | SCALE #1 |  |
|                                  | Setup Menu             |             |          |  |
|                                  | Program: Express xxxx  | ;, PN       |          |  |
| ID #1: (Disabled)                |                        |             |          |  |
| ID #2: (Disabled)                |                        |             |          |  |
| Slow Cycle Time (se              | ec): 45.00             |             |          |  |
| Delay After Fill (sec): 3.0      |                        |             |          |  |
| Delay After Discharge (sec): 3.0 |                        |             |          |  |
| Delay Arter Discharge (sec). 5.0 |                        |             |          |  |
| Discharge Delay (se              | ec): 5.0               |             |          |  |
| Subtotal Print: 3                |                        |             |          |  |
| Enter New Passwe                 | ord:                   |             |          |  |
| γ                                | $\gamma \gamma \gamma$ | 1           | Υ        |  |
| Home                             | Cancel                 |             | End      |  |

Figure 3-1. Setup Menu Enter Password

- 3. Enter the password and press the **Enter** key on the 920i. The system checks the entered value against the system password and performs one of the following actions:
  - If the password is valid, the Setup Menu Main Screen displays (Figure 3-2)
  - · If the password is invalid, Invalid password displays momentarily and display exits the operation

| 04/17/2012                                                                                                    | 2                 | 02:15PM               |        | SCALE #1 |
|----------------------------------------------------------------------------------------------------|-------------------|-----------------------|--------|----------|
|                                                                                                    | 1                 | 36.8 <sup>Gr</sup> Lb | OSS    | SCALE #1 |
|                                                                                                    | ;                 | SETUP MEN             | U      |          |
|                                                                                                    | Progr             | am: Express xx>       | xx, PN |          |
| ID #1 (Disabled)<br>ID #2 (Disabled)<br>Slow Cycle Time (sec): 45.0<br>Delay After Fill (sec): 3.0<br>Delay After Discharge (sec): 30<br>Subtotal Print: 3 |                   |                       |        |          |
| Setup Menu:                                                                                                    |                   |                       |        |          |
|                                                                                                    |                   |                       |        |          |
| Time/Date                                                                                                    | Setup<br>Password | ID #1                 | ID #2  | More =>  |

Figure 3-2. Setup Menu Main Screen

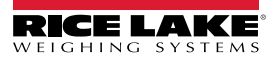

# 3.2 Setting the System Time and Date

Use the following steps to set up the system time and date.

1. From the Main Setup Menu Screen, press the Time/Date softkey.

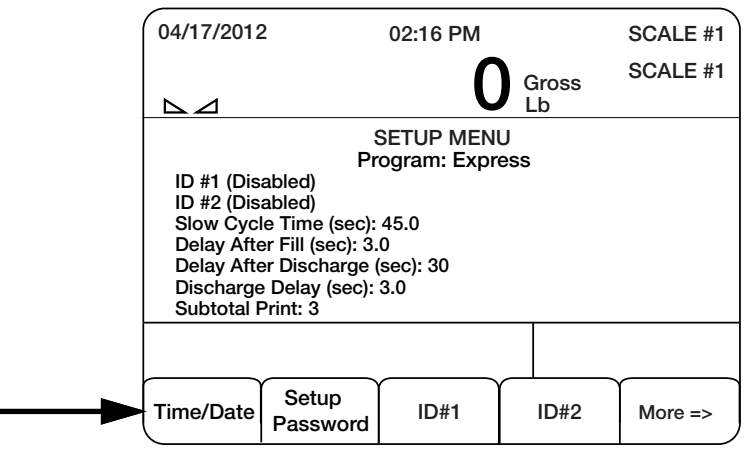

Figure 3-3. Select Time/Date Softkey

- 2. Use the arrow keys on the 920i and the numeric keypad to modify the time and or date.
- 3. Press the Enter key to save the settings.

| 03:52 PM   |  |
|------------|--|
| 04/17/2012 |  |
| Cancel     |  |

Figure 3-4. Time and Date Main Screen

NOTE: The Cancel softkey can be pressed at any time to exit this sequence without saving any changes.

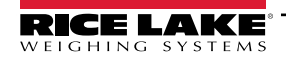

FlexWeigh Systems 107, 108 and 109

# 3.3 Modifying the Setup Password

Use the following steps to modify the setup password.

- 1. From the Main Setup Menu Screen, press the Setup Password softkey.
- 2. The system prompts, *Enter New Password*.

| 04/17/2012       | 02:15PM                              |             | SCALE #1 |
|------------------|--------------------------------------|-------------|----------|
|                  | 3                                    | Gross<br>Lb | SCALE #1 |
|                  | Setup Menu<br>Program: Express xxxx, | PN          |          |
| ID #1: (Disabled | l) <sup>3</sup>                      |             |          |
| ID #2: (Disabled | I)                                   |             |          |
| Slow Cycle Tim   | e (sec): 45.00                       |             |          |
| Delay After Fill | (sec): 3.0                           |             |          |
| Delay After Disc | charge (sec): 3.0                    |             |          |
| Discharge Dela   | y (sec): 3.0                         |             |          |
| Subtotal Print:  | 3                                    |             |          |
| Enter New Pas    | ssword:                              |             |          |
| Home             | Cancel                               |             | End      |

Figure 3-5. Enter New Password

- 3. Enter the new password and press the Enter key.
- 4. The system prompts *Re-enter password* to verify.
- 5. Re-enter the password and press the **Enter** key again. The system performs one of the following actions.
  - If the passwords match, the system displays **Password Changed**.
  - If the passwords do not match, the system displays **Passwords Did Not Match** and exits the operation.

# 3.4 Enabling/Disabling Additional Data Fields

Use the following steps to enable or disable additional data fields.

1. From the Main Setup Menu Screen, press the Setup Password softkey (Figure 3-2 on page 20).

NOTE: A setup password is not required if it has never been set or if you are already in Setup mode.

2. Press the ID #1 or ID #2 softkey. The system displays *Enable ID* #1 or ID #2 while displaying Yes or No softkeys or *Disable ID* #1 or #2.

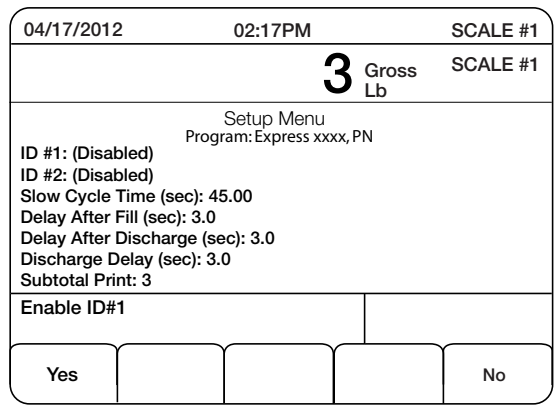

Figure 3-6. Enabling IDs

3. The operator does one of the following:

Press the **Yes** softkey, the system prompts *Enter Extra Data #1 Name*. Enter the name and press the **Enter** key on the 920i. A new data field appears on the main display and as a softkey so that the operator can change it. To enter alpha characters, press the **Up** navigation key to access a pop up alphabet.

Press the Yes softkey and this returns the operator back to Step 1.

#### 3.4.1 Delay After Fill

The Delay After Fill softkey specifies the delay after fill in seconds to allow the scale to settle and the gate to mechanically close. At the end of this time delay, the gate closed switch is checked. If not closed, the system enters an error condition. No further operation is allowed until the condition is cleared. The default is 3.0 seconds. To change the default, enter the new time and press enter to save the value.

#### 3.4.2 Delay After Discharge

The Delay After Discharge softkey specifies the delay after discharge in seconds to allow the scale to settle and the gate to mechanically close. At the end of this time delay, the gate closed switch is checked. If it is not closed, the system enters an error condition. No further operation will be allowed until the condition is cleared. The default is 3.0 seconds. To change the default, enter the new time and press enter to save the value.

#### 3.4.3 Discharge Delay

The Discharge Delay softkey specifies the length of time in seconds before the gate opens and the scale starts discharging.

The default time is 3.0 seconds. To change the default, enter the new time and press enter to save the value.

#### 3.4.4 Slow Cycle Time

Specifies the period of time allowed to complete a fill or discharge cycle. The purpose of the slow cycle timer is to detect starved or blocked product flow. If a fill or discharge cycle is started that does not complete within the selected slow cycle time period, a slow cycle alarm is displayed and a slow cycle alarm output is turned on.

The system remains in a slow cycle alarm state until the fill or discharge cycle does complete, until the end cycle switch input, until the reset switch input, or until a manual mode switch input.

#### 3.4.5 Draft Subtotals

Specifies the number of drafts between the subtotal printout.

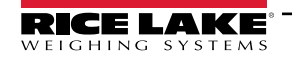

FlexWeigh Systems 107, 108 and 109

# 3.5 Test Digital I/O

Press the Test Digital I/O softkey to test and toggle through any of the softkeys to manually control the selected I/O.

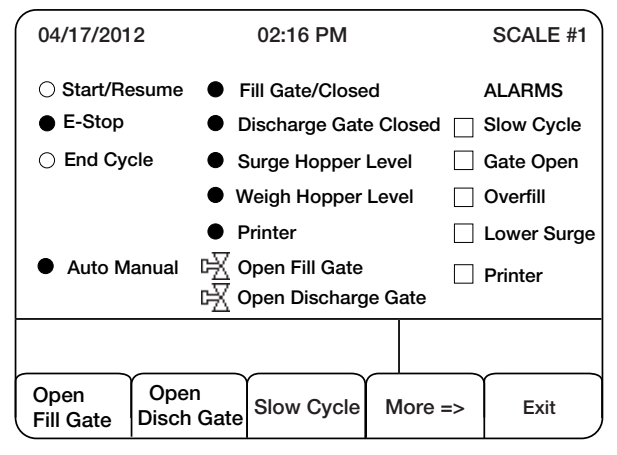

Figure 3-7. Test Digital I/O

## 3.6 Abort Cycle

Press the Abort Cycle softkey to abort the current batch.

# 3.7 Presets

Press the Presets softkey to display the presets menu for draft weight, empty weight, preact weight, and target weight.

| 04/17/2012 |       | 02:25PM    |                      | SCALE #1   |
|------------|-------|------------|----------------------|------------|
|            |       |            | <b>O</b> Gross<br>Lb | SCALE #1   |
|            | А     | Accum: (0  | 0) (                 |            |
|            |       | Dis        | charge Gat           | e Closed   |
|            |       |            | Fill Gate            | e Closed   |
|            |       |            |                      |            |
| Draft      | Empty | Preact     | Target               | Manual     |
| 1000 lb    | 5 lb  | OFF (0) lb | 5000 lb              | Receiving  |
|            |       |            |                      |            |
| Presets    |       |            |                      | Setup Menu |

Figure 3-8. Enter Preact Weight

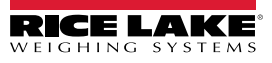

The preset softkeys displays.

| 04/17/2012       |        | 02:25PM    |         |          | SCALE #1  |
|------------------|--------|------------|---------|----------|-----------|
|                  |        |            |         | Gross    | SCALE #1  |
| ⊾⊿               |        |            |         | Lb       |           |
|                  | Α      | Accum: ((  | 0 (0    |          |           |
|                  |        | Dis        | schai   | rge Gate | e Closed  |
| Fill Gate Closed |        |            |         |          |           |
|                  |        |            |         |          |           |
| Draft            | Empty  | Preact     | Ta      | arget    | Manual    |
| 1000 lb          | 5 lb   | OFF (0) lb | 5000 lb |          | Receiving |
|                  |        |            |         |          |           |
|                  |        |            |         |          |           |
| Draft            | Empty  | Preact     | Га      | rget     | <b></b>   |
| Weight           | Weight | Weight     | W       | eight    | EXIT      |

Figure 3-9. Presets Softkeys

Press one of the softkeys and enter a desired weight value pressing enter to save that value.

#### 3.8 Preact

Preact provides some scale overfill protection on the first draft of a cycle when the upper garner may be full and the surge of flow on the first draft might be overwhelming. The preact value entered may be exceptionally large and is the fixed value in effect on every first draft that occurs after pressing Start or after recovering from a stop by pressing Resume. On subsequent fills during the cycle, the preact self learns and makes large auto preact adjustment corrections of 50% whenever the final fill weight is more than 2% of the fill weight preset.

Press the Preact Mode softkey to access that screen. Select a preact option. Press the **Preact** Mode softkey to toggle between *ON, OFF,* and *LEARN*.

Enter the preact weight by pressing the Preact Weight softkey. Press Enter to save that selection.

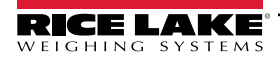

# 4.0 Sequence of Operation

While all three systems operate much the same way, there are subtle differences between their setup and in the actual operating sequence. For that reason, this manual has been divided into three sections to address each system.

FlexWeigh System operation varies depending on model where:

- 920i FlexWeigh Systems 107 is a shipping mode bulkweigher, designed for basic shipping mode bulkweighing
  applications. In shipping mode, a scale is loaded and discharged repetitively until the accumulated total meets or
  exceeds the preset target.
- 920i FlexWeigh Systems 108 is designed for basic receiving mode bulkweighing applications. In receiving mode, a scale is loaded and discharged repetitively until there is no more product to receive.
- 920i FlexWeigh Systems 109 allows the user to select between shipping or receiving modes of operation.

NOTE: Changing the selection of the shipping/receiving switch during an ongoing bulkweighing process is disregarded and displays an error. Switching between shipping and receiving modes is only permitted when the system is in the idle state between completing a bulkweighing process and pressing the Start/Resume button to initiate a new bulkweighing process.

## 4.1 Configure Weight Parameters

The following instructions describe parameter configuration for the FlexWeigh Systems Bulkweigher.

NOTE: The front panel E-Stop button must be in the stopped position (pushed in) to enable any of the following keypad entries.

Perform the following to edit Draft Weight, Empty Weight, Preact Weight, Target Weight (receiving), ID#1, or ID#2 settings:

- 1. Push the E-Stop button.
- 2. Press the Presets softkey. Presets menu for draft weight, empty weight, preact weight, and target weight displays.
- 3. Press one of the following softkeys and enter a desired weight value:
  - · Draft Weight: Edits Draft Weight
  - Empty Weight: Edits Empty Weight
  - Preact Weight: Sets Preact parameters, where:
    - Preact Mode: Toggles between ON, OFF and LEARN.
      - ON Preact weight is fixed and system fills to Draft Preact Weight.
      - OFF Preact weight is disabled and system fills to Draft weight.
      - LEARN System automatically adjusts the Preact adjustments of 50% whenever the final fill weight is greater than 2% of the Draft Weight.
    - Preact Weight: Edits the Preact Weight.
    - Exit: Returns to Presets screen.
  - Target Weight: Edits Target weight. Disabled in receiving mode.

NOTE: LEARN preact provides some scale overfill protection on the first draft of a cycle when the upper garner may be full and the surge of flow on the first draft might be overwhelming. The preact value entered may be exceptionally large and is the fixed value for every first draft that occurs after pressing Start or after recovering from a stop by pressing Resume. On subsequent fills during the cycle, the preact makes automatic adjustment corrections of 50% whenever the final fill weight is more than 2% of the fill weight preset.

- 4. Press the **Exit** softkey when finished to return to the main screen.
- 5. Press the **ID** softkey to enter the ID number setup if the IDs are to be changed.
  - To disable an ID, press the corresponding ID Off softkey.
  - To enable an ID key in the ID number, press the corresponding ID On softkey.
  - To change an ID value key in the new ID number, press the selected New ID softkey.
- 6. Press the **Exit** softkey when finished to return to the main screen.

# 4.2 Operating Sequence

The following instructions describe a basic sequence of operation for a 920i FlexWeigh Systems 107 Bulkweigher (Shipping Mode operation) and 920i FlexWeigh Systems 108 (Receiving Mode operation).

#### NOTE: System continually streams the Total Drafted Weight to a remote display (Port 4 – CONDEC Format).

- 1. Ensure that the E-Stop button is in the out position and Presets and ID# data entry are inhibited.
- 2. Press the **Start/Resume** button.
- 3. The system checks for the following inputs to all be in initial ON state: discharge gate closed, fill gate closed, surge hopper not full, weigh hopper not full, printer online. If any inputs fail the initial start test, an appropriate error message flashes and the sequence defaults to Step 2.
- 4. The system clears the indicator display of the accumulated total weight and draft count remaining for view from the previous cycle.
- 5. System does one of the following based on Mode:
  - a. Shipping Starts Slow Cycle time and continues to Step 6.
  - b. Receiving Captures and Prints a stable gross weight, starts **Slow Cycle** time and continues to Step 6.
- 6. System turns the **Open Fill Gate** on to open the fill gate. The system monitors the **Discharge Gate Closed** during the filling to ensure the discharge gate does not open. Also, the system monitors **Weigh Hopper Full** during filling to ensure material does not fill above the level. If so, the system will pause and display an error message.
- 7. When the gross weight reaches Draft Preact Weight the Open Fill Gate is turns off/closes. The system waits for the Delay After Fill for the Fill Gate Closed to activate (indicating it successfully closed). If the time expires before that happens the system pauses and displays an error message.
- 8. System does one of the following based on Mode:
  - a. Shipping Captures and Prints a stable gross weight and continues to Step 9.
  - b. Receiving Captures and Prints a stable gross weight, updates accumulators, prints subtotal/total and continues to STEP 7 Step 9.
- 9. System adjusts Preact if set to LEARN.
- 10. System monitors the Lower Surge Full to ensure the surge hopper can accommodate the material. If unable, the system pauses and displays an error message.
- 11. System activates **Open Discharge Gate** output to discharge product from the weigh hopper. The system monitors **Fill Gate Closed** while discharging to ensure the fill gate does not open.
- 12. When the weight drops below Empty Weight, Open Discharge Gate is turned off and after the Discharge Delay closes the discharge gate. The system waits for Delay After Discharge and Discharge Gate Closed to activate (indicating it successfully closed). If the time expires before that happens, the system pauses and displays an error message.
- 13. System does one of the following based on Mode:
  - a. Shipping Captures and Prints a stable gross weight, updates accumulators, prints subtotal/total and continues to Step 14.
  - b. Receiving Continues to Step 14.
- 14. System repeats Step 5 Step 13 based on the Mode:
  - a. Shipping If **End Cycle** was pressed during the discharge sequence, the system will exit the sequence when the discharge is complete. If **End Cycle** was pressed during the fill, the system immediately goes to the discharge sequence. If the **Target** is reached the system will also exit the sequence like the end cycle operation.
  - Receiving If End Cycle was pressed during the discharge sequence, the system will exit the sequence when the discharge is complete. If End Cycle was pressed during the fill, the system immediately goes to the discharge sequence
- NOTE: If at any time during the sequence the printer goes offline, the printer offline error state will be shown.

#### 4.2.1 Pause, Resume, Abort or Reset a Fill/Discharge

- 1. Press the E-Stop button.
- 2. System turns off all outputs and displays System Paused.

Tickot

- 3. Perform one of the following steps:
  - a. Press the Start/Resume switch and then release the E-Stop to resume where the batch left off.
    - The Abort Cycle softkey immediately aborts the sequence. b.

#### 4.3 **Audit Trail Print**

Record keeping is an important part of any system. The FlexWeigh Systems 107, 108 and 109 connects to a printer (Port 3) for printing detailed records on batches, cycle runs, cycle paused, etc.

The preferred printer to integrate with the FlexWeigh Systems 107, 108 and 109 is the TMU-220 Tape Printer, however, the system easily integrates with other strip printers.

Connect the printer to the FlexWeigh Systems 107, 108 and 109 per printer manual instructions.

Tape samples below can be printed using the FlexWeigh Systems 107, 108 and 109 and the TMU-220 Tape Printer.

|                                                                                             |                     |                                                       |                                                               |                                                                                               | ng hoket                                                                                                    |
|---------------------------------------------------------------------------------------------|---------------------|-------------------------------------------------------|---------------------------------------------------------------|-----------------------------------------------------------------------------------------------|----------------------------------------------------------------------------------------------------|
| 3-15-22<br>Product: Gravel C                                                                | Customer: Rice      | Lake                                                  |                                                               | 01:49 p                                                                                       | r.txt<br>m 08/29/22                                                                                                    |
| 3427 lb Full<br>1 lb Empty                                                                  | 1                   | 3425 lb net                                           | 0 I                                                           | b Empty                                                                                       |                                                                                                    |
| 3420 lb Full<br>20 lb Empty                                                                 | '<br>2              | 2400 lb pot                                           | 01                                                            | b Full                                                                                        | 1 1010 lb net                                                                                                    |
| 3425 lb Full<br>10 lb Empty                                                                 | 2                   | 5400 10 1121                                          | 10061                                                         | D Full                                                                                        | 2 1060 lb net                                                                                                    |
| 3425 lb Full<br>15 lb Empty                                                                 | 3                   | 3407 lb net                                           | 0  <br>1000                                                   | b Empty<br> b Full                                                                            | 3 1000 lb net                                                                                                    |
| 3424 lb Full<br>20 lb Empty                                                                 | 4                   | 3410 lb net                                           | SUBTC                                                         | DTAL 3016 lb                                                                                  |                                                                                                    |
| 4110 lb Full<br>Scale Overfill                                                              | 5<br>03-15          | 3404 lb net<br>5-22 11:02AM                           | Comp                                                          | lete Cycle                                                                                    | 01:51PM 08/29/2022                                                                                                    |
| Cycle Resume<br>16 lb Empty                                                                 | 03-15<br>6          | i-22 11:15AM                                          | TOTAL                                                         | .: 3016 lb<br>MM TTTTTTT                                                                      | 01:51PM 08/29/2022                                                                                                    |
| 3423 lb Full<br>17 lb Empty                                                                 | -                   |                                                       |                                                               | Produc                                                                                        | t Gravel Customer PLW/S                                                                                                    |
|                                                                                             | /                   | 3406 lb net                                           |                                                               | Floude                                                                                        | t Graver customer news                                                                                                    |
| SUBTOTAL                                                                                    | 2454                | 6 lb                                                  | 10                                                            | 00 lb Full<br>5 lb Empty                                                                      |                                                                                                    |
| 4200 lb Full<br>Fill Gate Error<br>11:20am<br>Scale OVerfill<br>Cycle Resume<br>18 lb Empty | 03-15<br>03-15<br>8 | 10-22-10<br>-22 11:20AM<br>-22 11:25AM<br>4182 lb net | *Disci<br>Cycle<br>*Scale<br>Cycle<br>*Low<br>Cycle<br>*Print | harge Gate Open<br>e Restarted<br>e Overfill<br>e Restarted<br>er Surge<br>e Restarted<br>ter | 1 995 lb net<br>02:50PM 03/21/2022<br>02:50PM 03/21/2022<br>02:50PM 03/21/2022<br>02:50PM 03/21/2022<br>02:50PM 03/21/2022<br>02:50PM 03/21/2022 |
| Disch Gate Error                                                                            |                     | 10-22-10                                              | Cycle<br>1004                                                 | e Restarted<br>Ib Full                                                                        | 02:50PM 03/21/2022                                                                                                    |
| Cycle Resume                                                                                | 03-15               | i-22 11:28AM                                          | *Fill G<br>Cycla                                              | iate Open<br>e Restarted                                                                      | 02:50PM 03/21/2022                                                                                                    |
| 3172 lb Full<br>10 lb Empty                                                                 | 0                   | 2154 lb not                                           |                                                               | i ib Ellipty                                                                                  | 2 999 lb net                                                                                                    |
| 3170 lb Full<br>20 lb Empty                                                                 | 9                   | 3154 lb net                                           | 24                                                            | 45 lb Full<br>0 lb Empty                                                                      | 3 245 lb not                                                                                                    |
|                                                                                             | 10                  | 3 I 50 lb net                                         |                                                               |                                                                                               |                                                                                                    |
| TOTAL:<br>11:32am                                                                           | 35550 lb            | 03-15-22                                              | TOTAI<br>Produ                                                | L: 2239 lb<br>Jct Gravel Custome                                                              | 02:51PM 03/21/22<br>r RLWS                                                                                                    |
| Product: Gravel                                                                             | Customer: Ric       | е Laке                                                |                                                               |                                                                                               |                                                                                                    |

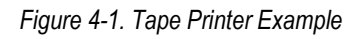

# **Pacaiving Ticket**

# 5.0 Appendix

The section provides additional information for the FlexWeigh Systems 107, 108 and 109.

# 5.1 Error Messages

The following error conditions are explained below.

#### 5.1.1 Weigh Hopper Overfill

Weigh hopper overfill is detected if either the weigh hopper or high bindicator goes off or the scale weight exceeds the overfill weight preset during a fill cycle or at the start of a sequence.

It can also be detected if the weight increases after resuming after a weigh hopper overfill.

The operation is paused if this condition is detected before or during a fill operation. If this condition is detected during the sequence, it is recorded on the printed record.

#### 5.1.2 Lower Surge Backup

Lower surge backup is detected if the lower surge or high indicator goes off during the discharge cycle or it is off at the start of the sequence.

The operation is stopped if this condition is detected before or during a discharge operation. If this condition is detected during the sequence, it is recorded on the printed record.

#### 5.1.3 Printer Error

The printer error condition is detected if an attempt is made to print data and the printer is either offline or in an error status that will not allow printing. The operation will be stopped.

The operation is paused if this condition is detected. If this condition is detected during the sequence, it is recorded on the print record when the ability to print is restored.

#### 5.1.4 Gate Error

The gate error condition is detected if:

- Either gate is open when the sequence is started.
- The fill gate does not close within the specified delay after fill time.
- The discharge gate does not close within the specified delay after discharge time.
- The discharge gate closed signal goes off during a fill operation.
- The fill gate closed signal goes off during a discharge operation.

#### 5.1.5 Error Recovery

On entry to the stopped state, the fill and discharge outputs are set to off and all error conditions are checked.

Once in stopped state, the system remains stopped until all error conditions are cleared (all gate closed signals are on, the printer is online, and the lower surge not high signal is on). At that point the system enters into a paused state.

On entry to a paused state, the fill and discharge output are set to off. Press the **Start/Resume** button or the **Resume** softkey on the display.

All detected errors are printed along with their detected date and time.

If the resume was following a weigh hopper overfill error, the system resumes at Step 6 in System 108 instructions or Step 7 in System 107 instructions. All other resumes will be at the step they were recognized in.

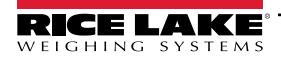

# 5.2 Options

Several options are available with the 920i FlexWeigh Systems Bulkweighers:

- Manual/off/auto selector 3-position key lock
- Manual fill on/jog selector, spring jog
- Manual discharge on/jog selector, spring jog

#### Manual Mode Front Panel Push Button

Manual fill

#### **Maintained Return Buttons**

- Fill on/jog
- Fill fast/slow

#### **Optional Front Panel Event Pilot Lights**

- Filling
- Discharging
- Printer error
- Surge backup
- Overfill error
- Gate error
- Slow cycle

# 5.3 PLC Outputs and Inputs

This section includes setpoint outputs and inputs specific to FlexWeigh 107, 108, 109 systems. For information setpoints, see 920i Installation and Operation Manual (PN 67887).

#### 5.3.1 Output from PLC

| Setpoint | Description                                                                                                    |  |
|----------|----------------------------------------------------------------------------------------------------|--|
| 60       | Processed status bits:<br>• 0: 0= Stopped/Paused & 1 = Running<br>• 1: 0 = No Alarms & 1 = Alarm<br>• 2: 1 = Filling<br>• 3: 1= Discharging<br>• 4: 1 = Draft Complete<br>• 5: 1 = Fill Complete. Resets to 0 when filling restarts<br>• 6: 0 = Receiving Mode & 1=Shipping Mode |  |
|          | Note: Setpoint 60 returns as a floating point value in the PLC. To read the correct status of the bits, this value frequently needs to be converted to a 32 bit integer value in the PLC.                                                                                        |  |
| 61       | Target Value                                                                                                    |  |
| 62       | Draft Value                                                                                                    |  |
| 63       | Preact Value                                                                                                    |  |
| 64       | Empty                                                                                                    |  |
| 65       | Current Draft Number                                                                                                    |  |
| 66       | Subtotal Value (Current Draft Weight)                                                                                                    |  |
| 67       | Total Value (Total Drafted Weight)                                                                                                    |  |
| 68       | Value bits:<br>• 0 = PLC Option Disabled<br>• 1 = PLC Option Enabled                                                                                                    |  |

Figure 5-1. Output Data to PLC

#### 5.3.2 Input Data from PLC

| Setpoint | Description                                                                                                    |  |
|----------|----------------------------------------------------------------------------------------------------|--|
| 80       | <ul> <li>Value bits:</li> <li>0: Do nothing</li> <li>1: Start/Resume (set back to zero after started or resumed)</li> <li>2: Stop Process</li> <li>3: Reset Process</li> <li>4: Clear Alarm</li> <li>5: Clear Subtotals (current draft weight)</li> <li>6: Clear Total/Subtotals (current draft weight and total drafted weight)</li> <li>7: New or updated data (notifies system to update setpoint 81, 82, 83 and 84 when not running)</li> </ul> |  |
| 81       | Set Target Value                                                                                                    |  |
| 82       | Set Draft Value                                                                                                    |  |
| 83       | Set Preact Value                                                                                                    |  |
| 84       | Set Empty Weight                                                                                                    |  |

Figure 5-2. Input Data to PLC

#### 5.3.3 Configuring a Setpoint Value:

Configuring a float value in a setpoint requires the Value to be sent in two separate integer values. Most PLCs have a mechanism to take a float value and separate it into to integer values. The following is required in output words to set the value of Setpoint #7 to 10000. The AB PLC uses the copy command to copy a float value into the two integer values most significant word (MSW) and Least significant word (LSW):

| Output Word 1 | Command word = 304 |
|---------------|--------------------|
| Output Word 2 | Parameter word = 7 |
| Output Word 3 | MSW = 17948        |
| Output Word 4 | LSW = 16384        |

The MSW and LSW are usually written from an floating point value converted to two integers.

1280 / 920I Responds with these values:

| Output Word 1 | Command word = 304 |
|---------------|--------------------|
| Output Word 2 | Status = xxxx      |
| Output Word 3 | MSW = 17948        |
| Output Word 4 | LSW = 16384        |

#### 5.3.4 Reading a Setpoint Value:

When a value is read it returns two integers that represent the float value. The PLC combines MSW and LSW integer values back into a float value. The following is returned in the input words if the value in Setpoint#1 is 800.5. The AB PLC uses the copy command to copy the MSW and LSW into a Float value. Only the MSW is used, the copy command knows it needs to use the next integer to make up the float:

| Output Word 1 | Command word = 320 |
|---------------|--------------------|
| Output Word 2 | Parameter word = 1 |
| Output Word 3 | MSW = 0            |
| Output Word 4 | LSW = 0            |

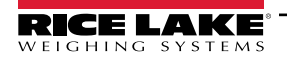

1280/920i returns the following for a setpoint value of 800.5:

| Output Word 1 | Command word = 320    |
|---------------|-----------------------|
| Output Word 2 | Parameter word = xxxx |
| Output Word 3 | MSW = 17480           |
| Output Word 4 | LSW = 8192            |

The PLC should read the "Setpoint Number" status bits to verify the correct number is returned. These bits are binary for the setpoint number.

Examples:

If Setpoint #1 is returned then Bit #8 will be set to a 1 and all other equal 0.

If Setpoint #2 is returned then Bit #9 will be set to a 1 and all other equal 0

If Setpoint #3 is returned then Bit #8 will be set to a 1 and bit #9 will be set to 1.

|            | Batch Function Status Dat       |                     |  |  |  |  |
|------------|---------------------------------|---------------------|--|--|--|--|
| Word 2 Bit | Value=0                         | Value=1             |  |  |  |  |
| 00         | Digital Input 4 Off             | Digital Input 4 On  |  |  |  |  |
| 01         | Digital Input 3 Off             | Digital Input 3 On  |  |  |  |  |
| 02         | Digital Input 2 Off             | Digital Input 2 On  |  |  |  |  |
| 03         | Digital Input 1 Off             | Digital Input 1 On  |  |  |  |  |
| 04         | Batch not paused                | Batch paused        |  |  |  |  |
| 05         | Batch not running               | Batch running       |  |  |  |  |
| 06         | Batch not stopped               | Batch stopped       |  |  |  |  |
| 07         | Alarm off                       | Alarm on            |  |  |  |  |
| 08         |                                 | · ·                 |  |  |  |  |
| 09         |                                 |                     |  |  |  |  |
| 10         | Setpoint Number                 |                     |  |  |  |  |
| 11         |                                 |                     |  |  |  |  |
| 12         |                                 |                     |  |  |  |  |
| 13         | Not used                        |                     |  |  |  |  |
| 14         | Integer data                    | Floating point data |  |  |  |  |
| 15         | Positive weight Negative weight |                     |  |  |  |  |

Table 5-1. Batch Function Status Data Format

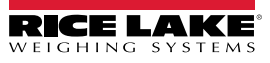

# 5.4 Serial Commands

This section includes serial commands specific to FlexWeigh 107, 108, 109 systems. For information regarding how enter serial commands, see 920i Installation and Operation Manual (PN 67887).

| Command       | Description                                                         | Values                                         |
|---------------|---------------------------------------------------------------------|------------------------------------------------|
| F#1=BA        | Current Batch Mode                                                  | 1=Running<br>2=Complete<br>3=Paused            |
| F#1=OM        | Gets Operating Mode                                                 | 0=Shipping<br>1=Receiving                      |
| F#1=STA       | Starts or Restarts a Batch Process                                  | -                                              |
| F#1=STP       | Stops the Batch Process                                             | -                                              |
| F#1=ABT       | Aborts a Batch Process                                              | -                                              |
| F#1=CA        | Clears Alarms                                                       | -                                              |
| F#1=RT        | Clear Totals (Clears Current Draft Weight and Total Drafted Weight) | -                                              |
| F#1=RS        | Clear SubTotals (Clears Current Draft Weight)                       | -                                              |
| F#1=TGWWWWWWW | Set Target Weight                                                   | WWWWWW=Target Value<br>920i Responds with "OK" |
| F#1=DRWWWWWWW | Set Draft Weight.                                                   | WWWWWW=Draft Value<br>920i Responds with "OK"  |
| F#1=PRWWWWWWW | Set Preact Weight                                                   | WWWWWW=Preact Value<br>920i Responds with "OK" |
| F#1=EMWWWWWWW | Set Empty Weight.                                                   | WWWWWWW=Empty Value<br>920i Responds with "OK" |
| F#1=CT        | Gets Current Target Weight<br>920i Responds with CT=WWWWWWW         | -                                              |
| F#1=CB        | Gets Current Total Batched Weight<br>920 Responds with CB=WWWWWWW   | -                                              |
| F#1=DN        | Gets Current Draft Number<br>920 Responds with DN=XXXXX             |                                                |

Figure 5-3. Serial Commands

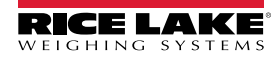

# 6.0 Compliance

| Type/Typ/<br>English W<br>si<br>Deutsch W<br>u<br>Francais N | K<br>Type: 820i a<br>le declare unde<br>andard(s) or ot<br>lir erklären unte<br>nd Regulierung<br>pous déclarons s | and 920i series<br>er our sole responsibility<br>her regulations document<br>er unserer alleinigen Ver<br>sbestimmungen entspre- | EUDECLA<br>CONF<br>EU-KONFORM<br>DÉCLARATION | ARATIONO<br>ORMITY<br>UTÄTSERKLÄRUNG<br>UE DE CONFORMITÉ | F<br>refers to, is in con<br>diese Erklärung l<br>sente déclartion, so | Rice Lake Weighing Systems<br>230 West Coleman Street<br>Rice Lake, Wisconsin 54868<br>United States of America<br>WEIGHING SYSTEMS |
|--------------------------------------------------------------|----------------------------------------------------------------------------------------------------|----------------------------------------------------------------------------------------------------|----------------------------------------------|----------------------------------------------------------|------------------------------------------------------------------------|----------------------------------------------------------------------------------------------------|
| SL<br>FLI Dire                                               | iivante ou au/au                                                                                                   | ux document/s normatif/s                                                                                                    | s suivant/s.                                 | Standards Used / I                                       | Notified Body                                                          | Involvement                                                                                                    |
| 2014/30/EU                                                   | EMC                                                                                                    | -                                                                                                    | EN 61326-1:201                               | 3, EN 55011:2009+A1:                                     | 2010, EN 61000                                                         | 0-6-1:1995, EN 61000-6-2:2007                                                                                                    |
| 2014/35/EU                                                   | LVD                                                                                                    | -                                                                                                    | IEC 60950-1 ed.:                             | 2                                                        |                                                                        |                                                                                                    |
| 2011/65/EU                                                   | RoHS                                                                                                    | -                                                                                                    | EN 50581:2012                                |                                                          |                                                                        |                                                                                                    |
|                                                              |                                                                                                    |                                                                                                    |                                              |                                                          |                                                                        |                                                                                                    |
| Signature:                                                   | Riche                                                                                                    | and Shipma                                                                                                    | ~                                            | Place:                                                   | Rice Lake, W                                                           | /I USA                                                                                                    |
| Type Name:<br>Title:                                         | <u>Richard S</u><br>Quality M                                                                                      | Shipman<br>anager                                                                                                    |                                              | Date:                                                    | May 3, 2019                                                            |                                                                                                    |

| UK<br>CA<br>Type: 820i and 920<br>English We declare und | i <b>series</b><br>er our sole responsibili | UK DECLARATIC<br>OF CONFORMIT | Y<br>Y<br>tion refers to, is in c | Rice Lake Weighing Systems<br>230 West Coleman Street<br>Rice Lake, Wisconsin 54868<br>United States of America |
|----------------------------------------------------------|---------------------------------------------|-------------------------------|-----------------------------------|----------------------------------------------------------------------------------------------------|
| standard(s) or o                                         | ther regulations docum                      | ent(s).<br>Standards Lise     | d / Approved Bo                   | dy Involvement                                                                                                  |
| 2016/1101 Low Voltage                                    | -                                           | IEC 60950-1 ed.2              |                                   |                                                                                                    |
| 2016/1091 EMC                                            | _                                           | EN 61326-1-2013 EN 55011-2000 | +A1-2010 EN 6100                  | 0-6-1-1995 EN 61000-6-2-2007                                                                                    |
|                                                          | -                                           | EN 50524-0240                 | A1.2010, EN 0100                  | 0-0-1.1333, EN 01000-0-2.2007                                                                                   |
|                                                          |                                             |                               |                                   |                                                                                                    |
| Signature: <u>Bran</u>                                   | di Harder                                   | Plac                          | e: Rice Lake, V                   | NI USA                                                                                                    |
| Name: Brandi Harder                                      |                                             | Date                          | : December 3                      | 30, 2021                                                                                                    |
| Title: Quality Manage                                    | Pr                                          |                               |                                   |                                                                                                    |
|                                                          |                                             |                               |                                   |                                                                                                    |
| Form 0291 New 07/2021                                    |                                             |                               |                                   | Approved by: Quality Department                                                                                 |

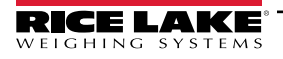

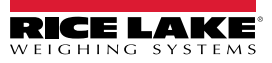

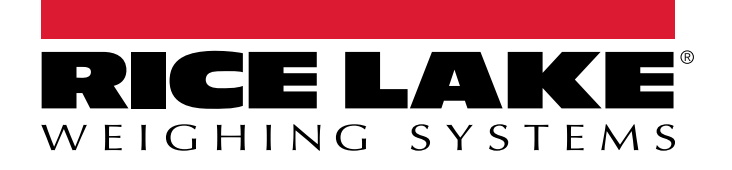

© Rice Lake Weighing Systems Content subject to change without notice. 230 W. Coleman St. • Rice Lake, WI 54868 • USA USA: 800-472-6703 • International: +1-715-234-9171

www.ricelake.com